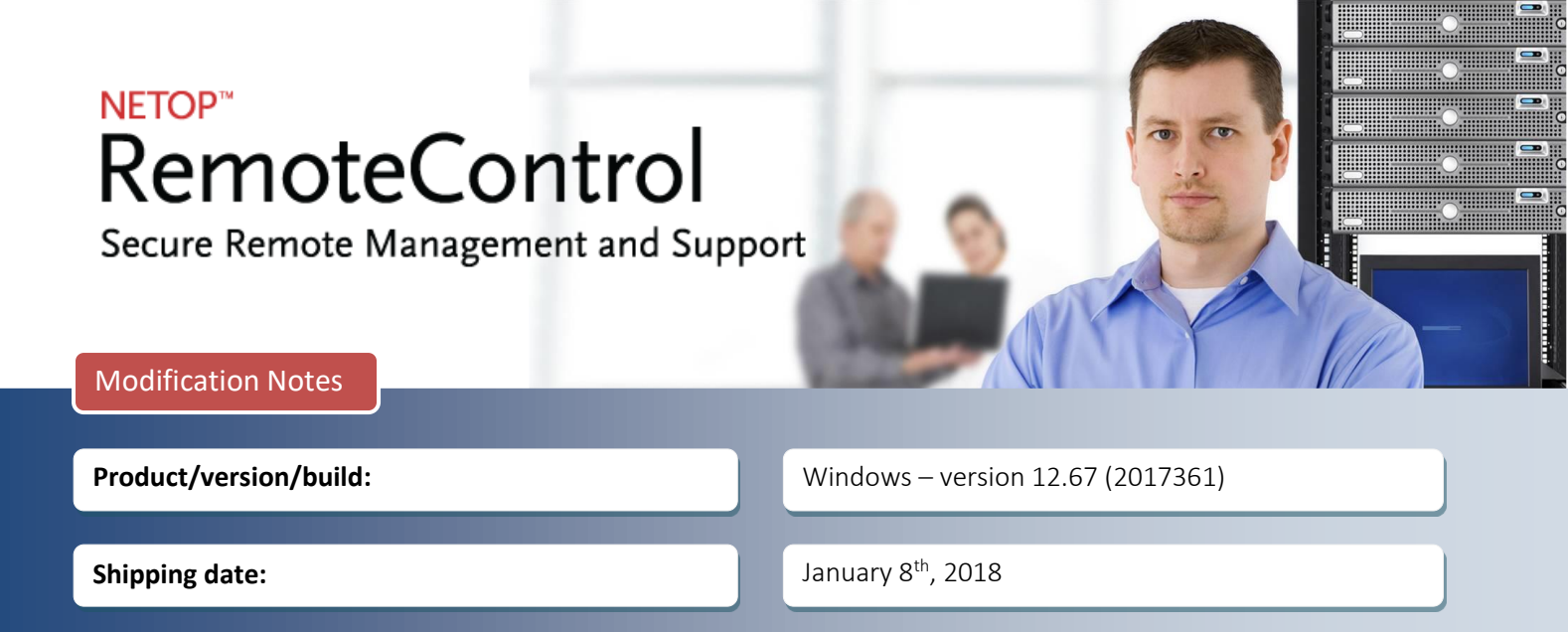

## Introduction

These modification notes contain information related to a maintenance release of Netop Remote Control 12.6. Where applicable, the support case reference numbers are displayed below. These notes also contain information related to an update of the Netop Portal. No changes are required for customers.

As a maintenance release, version 12.67 is free for customers who already have a valid 12.6 license. To read more about what's new in Netop Remote Control version 12.6, please refer to the Release Notes at <u>www.netop.com</u>.

If you have questions about your license or wish to purchase an upgrade to Netop Remote Control 12.6, please contact **Netop Customer Service** or your local **Netop Partner** for more information.

## New logging capabilities for the Windows Host

An audit log (also sometimes called an audit trail) is a chronological record of security-relevant data that documents the sequence of activities affecting an operation, procedure or event.

With this release, the Windows-based Host can send various events to be stored into the Netop Portal. These include things like: extended information on the authenticated user, starting and stopping of the various sessions, file transfer, failed authentications and many others.

The benefits of having Netop Portal Audit Logs are:

- Increased Security. Audit logs let you keep track of all the activity on your Portal account and remote control sessions. Monitoring audit logs allows an organization to spot security breaches or internal misuses of information. While audit logs won't prevent a problem from happening, they are often the only way of identifying a breach once it has occurred. Audit logs are critical in developing a response and correction plan once a breach or misuse of data has been discovered.
- Meet Legal and Regulatory Compliance Requirements. Robust audit logs are a recommended best practice for organizations who need to secure digital data. For organizations operating under industry or governmental regulations, audit logs are often more than a best practice they are a requirement. During a security audit or review, audit logs and reports provide the proof of record-keeping many organizations and government entities require for regulatory compliance.

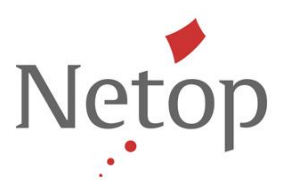

#### How to enable Audit Logging

1. In the Netop Portal, go to Account > Configuration and under the Account security area enable Audit logging.

**Note**: The user must be an account admin or above to perform this action. This option is enabled by default on account creation.

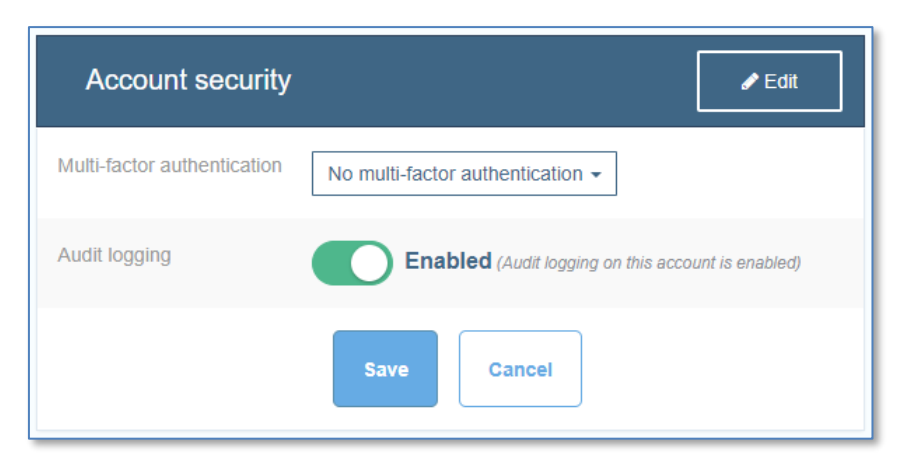

Figure 1 - How to enable Portal logging

2. On the Host running on Windows, make sure there is an active Netop Portal communication profile available.

| 🏓 Netop Host - Running                      | <u> </u>  |  |  |
|---------------------------------------------|-----------|--|--|
| <u>File View Action Session Tools H</u> elp |           |  |  |
| 🕨 🖿 🗈   桜 🖗 🖢 🛟 🏷   🕑 🐍 🕰                   |           |  |  |
| Communication Names N                       | lessages  |  |  |
| General Connections History                 | Services  |  |  |
| Status<br>Running                           |           |  |  |
| -Host ID                                    |           |  |  |
| RO-NRC-MANE                                 |           |  |  |
| Address                                     |           |  |  |
|                                             |           |  |  |
| 192.168                                     | 3.201.75+ |  |  |

Figure 2 - Add Portal logging to the Host

Note: The audit logging functionality is available only when using Hosts running on Windows.

Netop<sup>™</sup> is a trademark of Netop Business Solutions A/S. All other products mentioned in this document are trademarks of their respective manufacturers. Netop Business Solutions A/S denies any and all responsibility for damages caused directly or indirectly as a result of using this document. The content of this document is subject to change without notice.

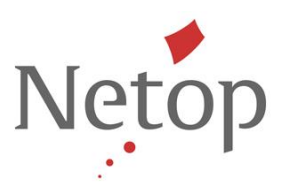

#### How to use the Portal audit logs

In the Netop Portal, go to Manage > Logs, click Generate report, choose the date interval and click Generate report. A new report is created as a .CSV file containing all the events. More information on the report is available <u>here</u>. The new events coming from the Host will have value "HOST" under Entity Type.

| 8 Remote Control | LOGS        |                                                              |              | Chat with Netop     F Pure | chase Seats: 20/999                                                                                                    | ogged in as Marius N ථ |
|------------------|-------------|--------------------------------------------------------------|--------------|----------------------------|----------------------------------------------------------------------------------------------------|------------------------|
| ×                | Report from | Report from 2017-10-01 to 2017-10-18 generated successfully. |              |                            |                                                                                                    |                        |
| 🍪 Dashboard      | All Rej     | ports (3)                                                    |              |                            |                                                                                                    | 🖹 Generate report      |
| ACCOUNT          | C Re        | C Results can be filtered using the ▼ on each column         |              |                            |                                                                                                    |                        |
| Configuration    |             | From <b>T</b>                                                | To <b>T</b>  | ↓ Created on               | Created by                                                                                                    | Status T               |
| Authentication   |             |                                                              |              |                            |                                                                                                    |                        |
| Deployments      | 20          | 017-10-01                                                    | 2017-10-18 * | 2017-10-18 02:05:18        | Real Property lies and the second second sec | Download               |
| MANAGE           | 20          | 017-10-18                                                    | 2017-10-18 * | 2017-10-18 09:17:09        | that the second                                                                                                    | Download               |
|                  | 20          | 017-10-17                                                    | 2017-10-17 * | 2017-10-17 02:09:40        | that the second                                                                                                    | Download               |
| Devices          |             |                                                              |              |                            | Show Rows 10 - Go to page                                                                                                    | 1 1-3 of 3 🔨 🗲         |

Figure 3 - Generate logging report

**Note:** Depending on the Guest version and the communication profile used to connect from the Guest to Host, some logging information may differ (e.g. public IP of the Guest machine).

### Logging improvements

- To clearly identify each remote session independently, a session ID has been added to the logging events from the Host running on Windows. The session ID has been added both to the local log and to the Netop Security Server logs.
- When using Netop Portal access rights, the authenticated user logged has been changed to be the Netop Portal user who was used for authentication.
- The formatting of the local file log has been improved. You can use the old formatting by adding the following line to the Netop.ini file on the Host machine:
   [LOG]

UseOldLogFormat=1

### **RDP** improvements

The Netop Portal communication profile is now displayed even if connecting to the device using RDP. A message will be displayed when starting the profile specifying that the Netop Portal communication profile will not start while in the RDP session.

Netop<sup>™</sup> is a trademark of Netop Business Solutions A/S. All other products mentioned in this document are trademarks of their respective manufacturers. Netop Business Solutions A/S denies any and all responsibility for damages caused directly or indirectly as a result of using this document. The content of this document is subject to change without notice.

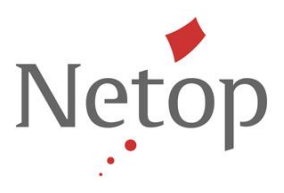

# **Confirm Access**

With this release, the confirm access capability has been added to the Netop Portal for the Guest and the Host running on Windows. The confirm access consists in a prompt that is being displayed to the end user before a Technician can remote access a device. It provides improved security by adding a confirmation dialog on the end user side (Host side)

### How to enable Confirm Access

To enable confirm access when adding or editing role assignments make sure to select Confirm access.

| Name<br>My assignment     Role<br>Administrator       Description (Optional)     User group<br>Everyone       Device group<br>Everything    |
|----------------------------------------------------------------------------------------------------|
| Description (Optional)                                                                                                    |
| Device group<br>Everything                                                                                                    |
|                                                                                                    |
| Role assignment status Confirm access                                                                                                    |
| Active (This role assignment is active) Enabled (Confirm access is enabled) Except when computer is locked Except when no user is logged in |

**Note**: The Confirm Access functionality works only on Windows-based Hosts and Guests version 12.67 or later. The connection between older Guests and Hosts will be denied if Confirm Access is enabled in any of their role assignments.

### How to use

Once the confirm access has been enabled, on the next remote session between the Guest and Host, a confirm access prompt will be displayed to the end user on the Host side. Once confirmed the remote session will be initiated. If denied, the confirm session will be declined.

Netop<sup>™</sup> is a trademark of Netop Business Solutions A/S. All other products mentioned in this document are trademarks of their respective manufacturers. Netop Business Solutions A/S denies any and all responsibility for damages caused directly or indirectly as a result of using this document. The content of this document is subject to change without notice.

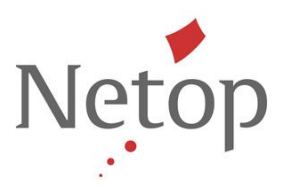

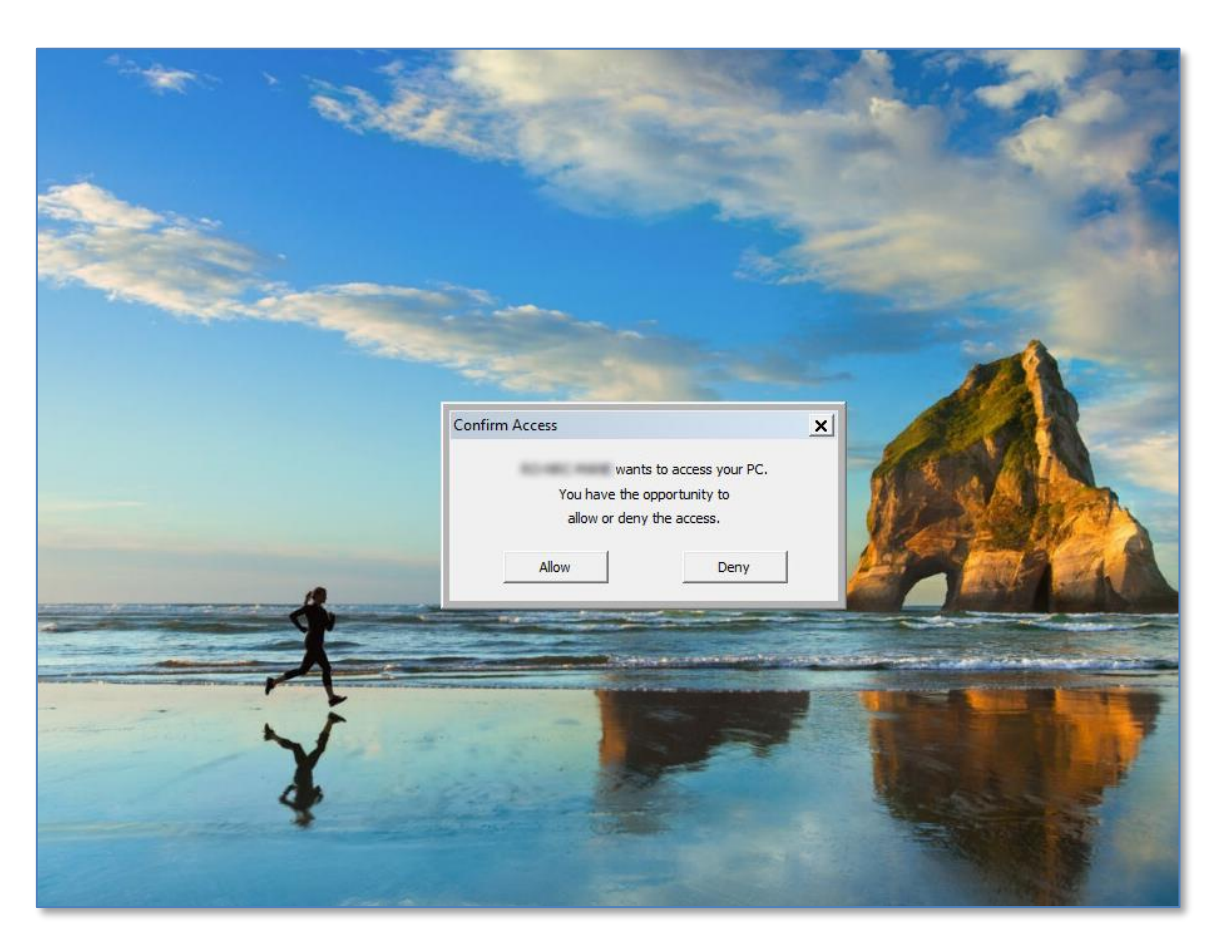

Figure 4 - Confirm access displayed to the end user

# **Fixed Issues**

This is the list of issues that have been fixed in this release:

| Support case ref. # | Issue Description                                                                                          |
|---------------------|----------------------------------------------------------------------------------------------------|
| NRC- 11893          | The Netop Host is not connecting to the Portal when the Japanese language is used on the Windows computer. |
| NRC- 11841          | The Guest is not displaying properly the list of allowed/blocked tunnel ports when using tunnel ranges.    |
| NRC- 11541          | The Host does not start (internal error reported in the Event Viewer).                                     |
| NRC-11665           | The Guest is prompted to authenticate twice when using the Netop Portal communication profile.             |
| NRC- 11980          | The Guest sometimes freezes when displaying the authentication window for the Netop Portal.                |

Netop<sup>™</sup> is a trademark of Netop Business Solutions A/S. All other products mentioned in this document are trademarks of their respective manufacturers. Netop Business Solutions A/S denies any and all responsibility for damages caused directly or indirectly as a result of using this document. The content of this document is subject to change without notice.

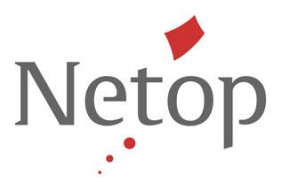

# Netop Portal Hosting – Confirm Access Updates

The existing Netop Portal (<u>portal.netop.com</u>) will be upgraded to the latest release during the following scheduled maintenance windows:

- EMEA: Monday 8<sup>th</sup> of January 2018, 06:30 07:30 (CET)
- Americas: Monday 8<sup>th</sup> of January 2018, 00:30 01:30 (EST)

Netop<sup>™</sup> is a trademark of Netop Business Solutions A/S. All other products mentioned in this document are trademarks of their respective manufacturers. Netop Business Solutions A/S denies any and all responsibility for damages caused directly or indirectly as a result of using this document. The content of this document is subject to change without notice.